【 パソコントータルサポートサービス・ワイヤレスプランにお申込のお客様 】

この度は、トータルサポートサービスをお申込いただき誠にありがとうございます。 お客様にご提供中のワイヤレス無線LAN機器「SSW(本機)」は、機器の動作安定と処理の高速化を目的として プログラム(ファームウェア)の更新が行われます。 本機の画面に以下のメッセージが自動で表示された場合は、以下の手順でプログラムの更新を行ってください。

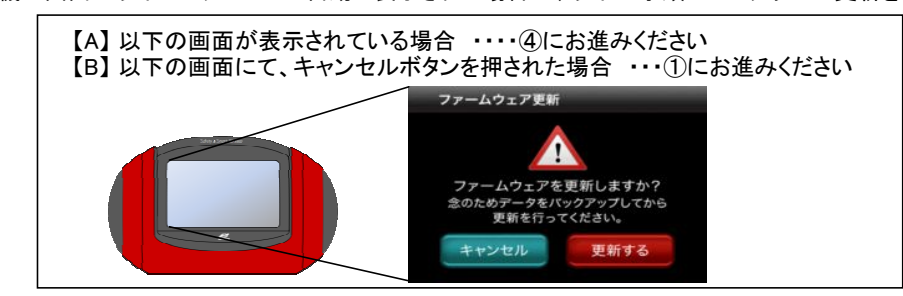

1

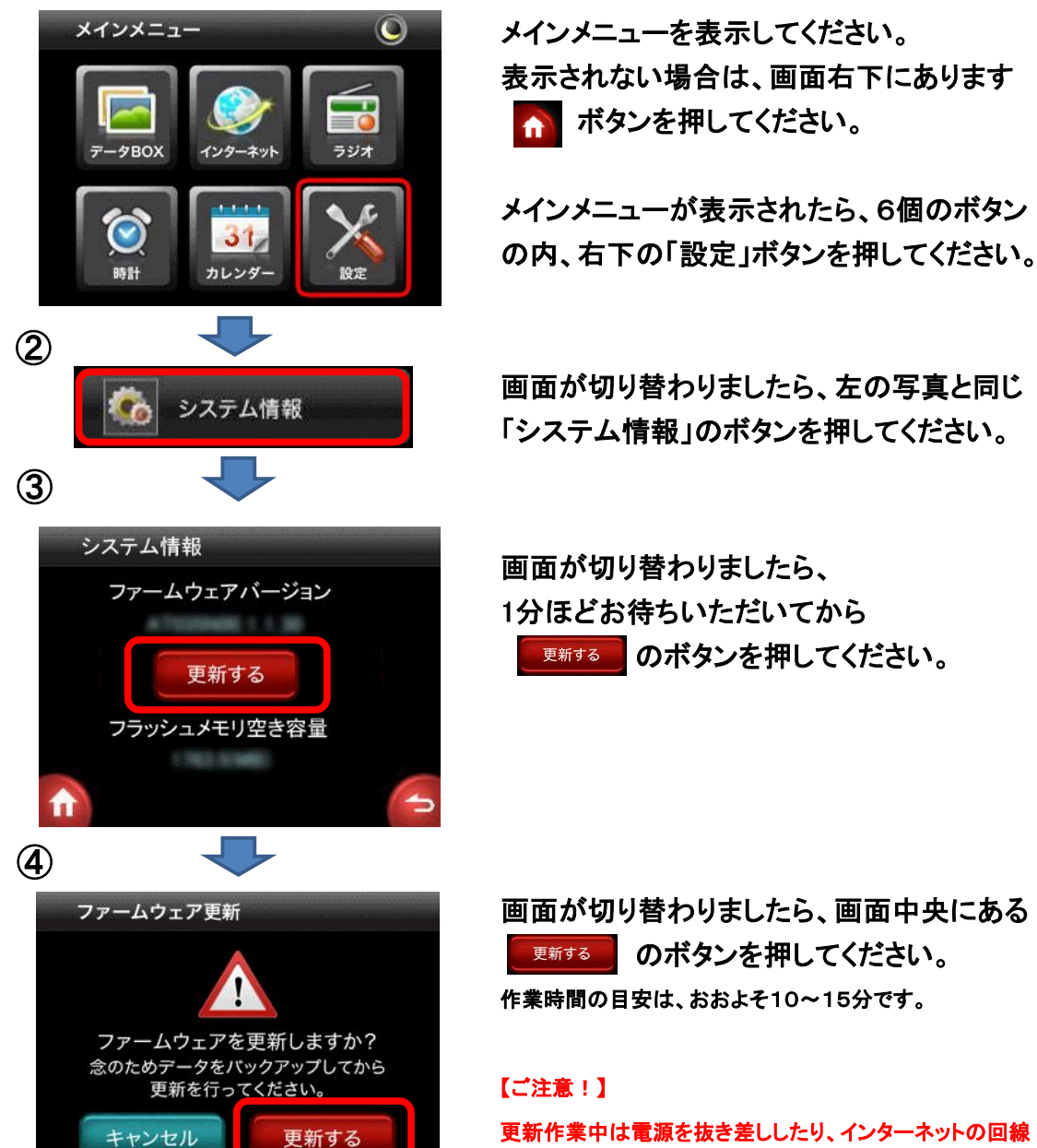

を抜いたりなさらないようにお願い致します。

この後、本機にて自動的に更新作業が実行されます。 作業の途中、本機が自動で再起動されますが、問題ございません。 再起動が終了し、メインメニューの画面(上記①)に戻りましたら作業終了です。

設定に関するご不明点については、下記コールセンターまでお願いいたします。 【トータルサービスコールセンター】 0570-020-109(つながらない場合は 045-330-1360) 朝10:00~夜20:00 毎日営業